# 参加票発行フロー① 案内メールから(スマートフォン)

| 申戸 太郎 禄                                                     |
|-------------------------------------------------------------|
| この度は、神戸マラソン 2024 にお申し込みいただきありがとう                            |
| ございました。                                                     |
| ランナー受付についてのご案内です。                                           |
| ◆注意事項◆                                                      |
| ※ランナー受付は必ず本人が行ってください。(代理人不可)                                |
| ※リレーランの受付は必ず出走者2名一緒に行ってください。ど                               |
| ちらか1名のみでの受付はできません。                                          |
| ※住在を希望されている場合、住在者の方には、郵送で参加条                                |
| ○今をわ送りします。                                                  |
| ▼交付時に必要なもの▼<br>(1)WEP 参加画(アフリートビブフ引換証 ※発行方法は★へ)             |
| (2) 本人 確認書類(原本 コピーけ不可, 詳細は参加家内参照)                           |
| (3) 暗がい考校でエントリーされた方は、身体暗害者手幅等(原                             |
|                                                             |
| ★アスリートビブス引換証発行手順★                                           |
| 【手順1】下記 URL をクリックいただき、当日の緊急連絡情報に                            |
| 必要事項を入力してください。                                              |
| 【手順2】表示された「誓約書」の内容を確認頂き、下部の「誓約                              |
| 内容を遵守します」の「〇 同意する」をクリック、さらに「登録す                             |
| る」をクリックすることで、WEB参加票(アスリートビブス引換証※                            |
| QRコード)が発行されます。                                              |
|                                                             |
|                                                             |
| 氏名:神戸太郎                                                     |
| 種目:マフソン男子                                                   |
| https://web.runpa/sport_jp/auth/trid=03120_2_24111/_01&aid= |
| 9000001asid=1aa=caa360d192120112720910104300050C14087       |
| <u>840</u>                                                  |
|                                                             |

\*この画面は一度入力すると スキップされます。

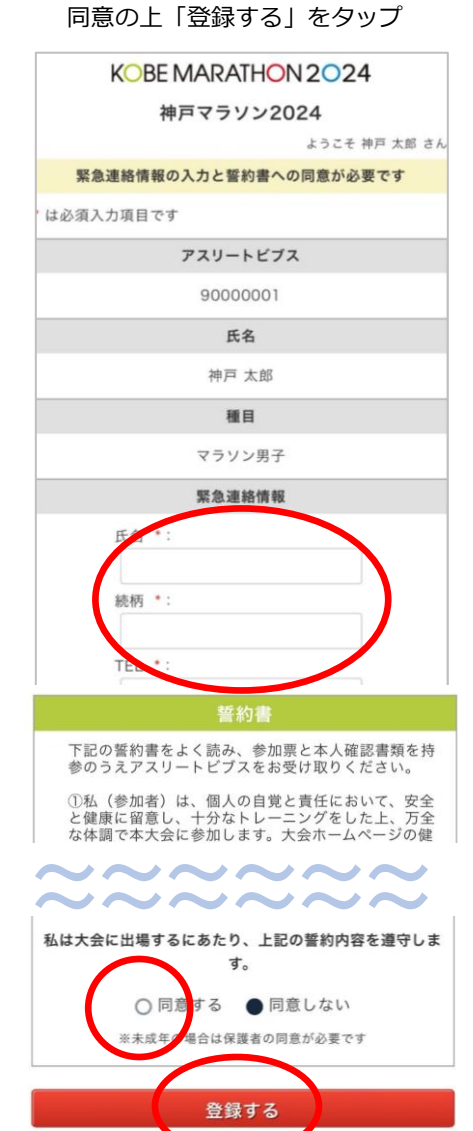

② 緊急連絡先等を入力、誓約書に

#### ③ 表示された二次元バーコードを 受付窓口で提示

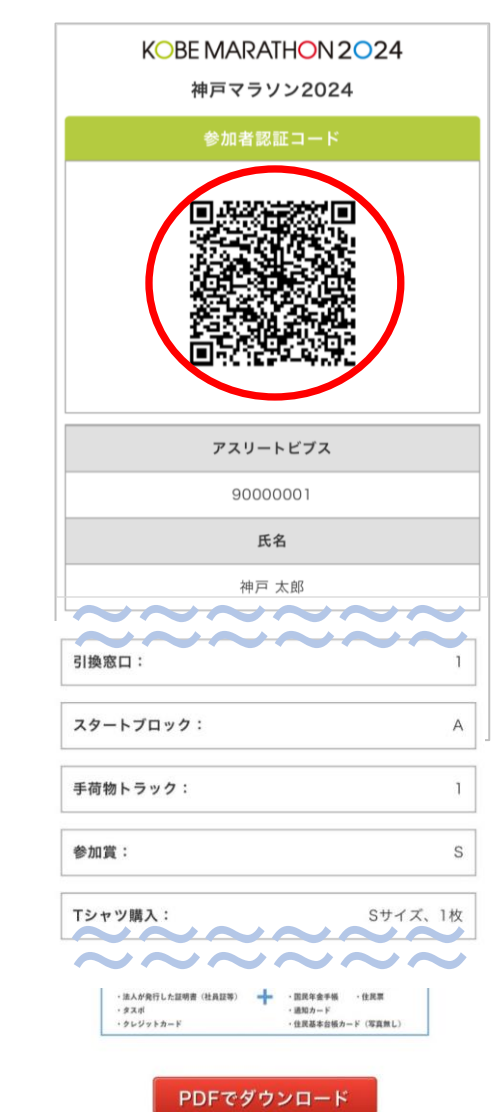

参加票発行フロー② 案内メールから(PC)

① 案内メール内のURLをクリック

#### ② 緊急連絡先等を入力、誓約書に 同意の上 「登録する」 をクリック

#### KOBE MARATHON 2024 神戸マラソン2024 KOBE MARATHON 2024 神戸マラソン2024 神戸 太郎 様 ようこそ 神戸 太郎 さん 56 聖奈連絡情報の入力と言約書への同意が必要です 37.25 この度は、神戸マラソン 2024 にお申し込みいただきありがとう ・はお違入力項目です ございました。 1612 724-5172 9000000 マラソン素子 ランナー受付についてのご案内です。 56 務門 太短 ◆注意事項◆ 10001 ※ランナー受付は必ず本人が行ってください。(代理人不可) -マラソン思う 39-1-70-91 ※リレーランの受付は必ず出走者2名一緒に行ってください。ど 手具用トラック: ちらか1名のみでの受付はできません。 KARAGE -※伴走を希望されている場合、伴走者の方には、郵送で参加案 内等をお送りします。 オシャツ編入: 5サイズ 18 ◆受付時に必要なもの◆ (1)WEB 参加票(アスリートビブス引換証 ※発行方法は★へ) ランナー受付「本人確認窓口」では、 ランナー支付「キへ増加の回」」 本人宿認書類の原本が必要です。 下記を参照し、忘れずにお持ちください (2)本人確認書類(原本、コピーは不可:詳細は参加案内参照) 下記の著約素をよく読み、奈派事と本人毎記素類を持ずのうえアスリートビブスをお受け取りください。 (3)障がい者枠でエントリーされた方は、身体障害者手帳等(原 10年(参加市)は、個人の自営と責任において、安全と使保に展発し、十分なトレーニングをしたと、万全な体現で本大会に参加します。大 会ホームページの保護状態確認を行った体調デエックを必ず行い、体現不良の場合は三気を排活します。 -----本) ②私は、大会関係中に負債したり事務に置汚したり、また発明した気合には応急処費を受けることに要議はありません。そらに、私に対する 第位は大会注意方知入した毎期の原則大をおとったを下京します。 ★アスリートビブス引換証発行手順★ ①代理出意はしません、もし、代理出意が発発した場合、実施となるなど主催者の振振に従います。また、代理出意者が大力関係や、事件に 課題しても、主催者には一切の責任を取いません。 【手順1】下記 URL をクリックいただき、当日の緊急連絡情報に THERE IS - IL BARRATANE ※本大会当年9月5日代 むメドロ会営での時後、写品、記事、記録のテレビ、新聞、課品、インターネット、法会大会のお入ター、バンフ レット以2への物会・発展・利用(撮影された写真の販売等の発量的利用を含む)されることを了会します。また、その損益者は主要者に用 することを考定します。 必要事項を入力してください。 【手順2】表示された「誓約書」の内容を確認頂き、下部の「誓約 私は大会に出場するにあたり、上記の筥豹内容を遵守します。 内容を遵守します」の「〇 同意する」をクリック、さらに「登録す 0 RETS 0 RELQU る」をクリックすることで、WEB参加票(アスリートビブス引換証※ 17786/188008019880088/0877 QRコード)が発行されます。 登録する 氏名:神戸 太郎 種目:マラソン男子 https://web.runpa/sport.jp/auth?trid=03120\_2241117\_01&aid= ※この画面は一度入力すると 90000001&sid=1& =caa580d1921201f272d9f0 d4366b56c146a7 PDFをダウンロード可能 スキップされます。 946

### ③ 表示された二次元バーコードを 受付窓口で提示

- 11548

A PAGE 10P

#### KOBE MARATHON 2024 神戸マラソン2024 参加者認証コード アスリートビブス 90000001 氏名 神戸 太郎 種目 マラソン男子 引給窓口 A 手荷物トラック 参加其 Tシャツ購入 Sサイズ、1枚 ランナー受付「本人確認窓口」では、 本人確認書類の原本が必要です。 下記を参照し、忘れずにお持ちください。 \*本人確認書類\* #1つの言語のみで確認できる証明書」 ※該写真がないものは認められません · ######### ・算書 (パスポート) ・住民基本白帳カード ・特別永住者証明書 ・在望カード - A1222446 - 療育手帳 • 精神障害者保健福祉于核等 ・マイナンバーカード (遺址カードは使えません) ■2つの登場 (A+8) を必要とする証明書 A (写真性書) 8(公約機関が発行) ·健康保障证 ·介括保障证 - 712 · 国民年金千帳 · 住民菜 - 法人が発行した証明者(社員証等) 🕂 - 226 ・通知カード ・住民基本自頓カード (写真無し) ・クレジットカード ランナー受付で本引換証の提示を求める場合があります。 事前にお手元にご準備のうえご未堪ください。

PDFをダウンロードした場合

# 参加票発行フロー③ RUNNET内【Myページ】から

### ① RUNNETのMyページ内「エントリー履歴」にアクセスする

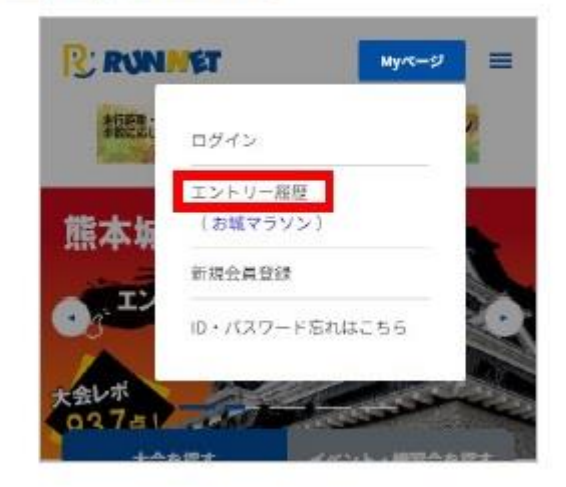

https://runnet.jp/runtes/smp/planracelist.do

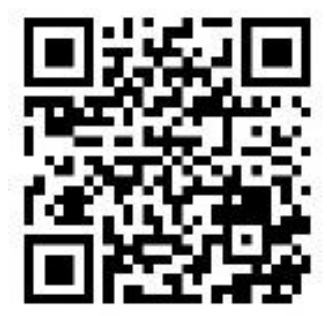

② エントリーで使用したアカウントでRUNNETにログインします

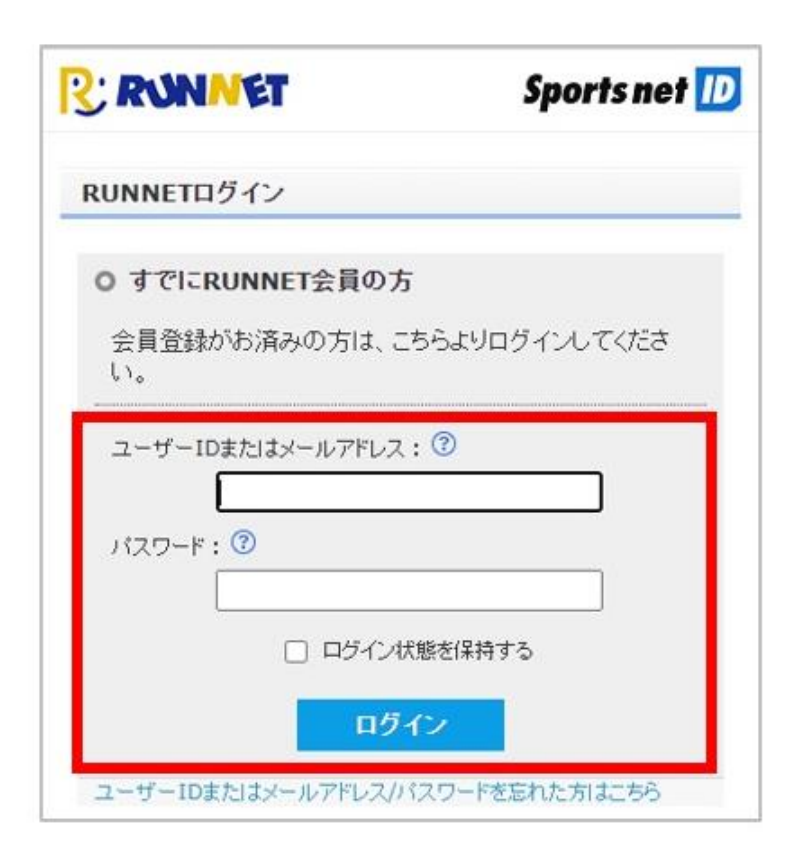

## 個人エントリーの場合

1.ご本人の氏名が記載されている行の「参加 票」をクリックします。

| 2                                                             | ◎ 大会エントリーTOP                                                                               | + My×==-        |
|---------------------------------------------------------------|--------------------------------------------------------------------------------------------|-----------------|
| エントリー                                                         | 覆歴                                                                                         |                 |
| エントリー                                                         | 一済み大会一覧                                                                                    |                 |
|                                                               |                                                                                            | 全131件 / 5件ごとに表示 |
|                                                               |                                                                                            | 3ページ目           |
| ※開催日の)#                                                       | 所しい順に情報を表示しています。                                                                           |                 |
|                                                               |                                                                                            |                 |
| 2024年11月<br>神戸マラン                                             | 引17日<br>ノン2024                                                                             | Þ               |
| 2024年11月<br>神戸マラン<br>氏名                                       | 月17日<br>ノン2024<br>ランナー 太郎<br>地戸 土印                                                         | Þ               |
| 2024年11月<br>神戸マラン<br>氏名<br>距離・<br>表彰種目                        | 17日<br>/ン2024<br>マンチー 大郎<br>神戸太郎<br>フルマラゾン 男子 40歳~の部                                       | Þ               |
| 2024年11月<br>神戸マラン<br>氏名<br>距離・<br>表彰種目<br>受付日                 | 17日<br>/ン2024<br>デッナー 大郎<br>神戸太郎<br>フルマランク男子 40歳〜の部<br>2024年8月9日                           | ×               |
| 2024年11月<br>神戸マラン<br>氏名<br>距離・<br>表彰種目<br>受付日<br>間、1合わせ<br>番号 | 117日<br>/ ン2024<br>デッチー 大郎<br>神戸 太郎<br>フルマラゾン 男子 40歳~の部<br>2024年8月9日<br>C00090373157(支払内容詳 | ►<br>8) 参加菜     |

### 4.参加票が表示されます。

| RUN PASSPORTWEB 参加原発行サービス 🗮 |
|-----------------------------|
| 神戸マラソン2024                  |
| 参加者認証コード                    |
|                             |
| アスリートピプス                    |
| 101                         |
| 氏名                          |
| 神戸太郎                        |

### 2. 「発行」をクリックします。

| 2024                                                                     | KOBE MARATHON 2024 神)                                 |
|--------------------------------------------------------------------------|-------------------------------------------------------|
| してください                                                                   | 参加票を発行する参加者を逆                                         |
| 101                                                                      | アスリートビブス                                              |
| 神戸 太郎                                                                    | 氏名                                                    |
| フルマラソン                                                                   | 種目                                                    |
|                                                                          | 発行URL https://stg.web.runpa                           |
| ort.jp/auth?trid=1<br>=1&aid=1&inum=C<br>Idacbd82c569b3da<br>b725b0e41cd | 2345_20251001_01&s<br>00090373157&h=fa9d11920b5       |
| ort.jp/auth?trid=1<br>=1&aid=1&inum=C<br>Idacbd82c569b3da<br>b725b0e41cd | 2345_20251001_01&a<br>00090373157&h=fa9d11920b5<br>発行 |

5.表示された参加票を、印刷するか、スマート フォンで表示して、ランナー受付で提示します。 (スクリーンショットでも可)

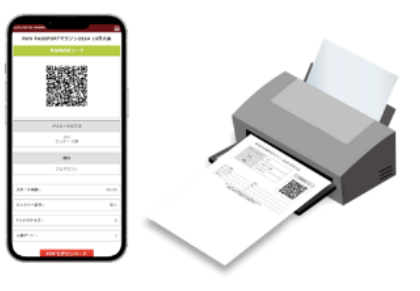

### 3.大会当日の緊急連絡情報の入力と誓約書の同意にチェックを入れ、 「登録」をクリックします。(同意しない場合、参加票は発行されません)

| ODE IN TO ANOTE OF T                                                                                                    | 神戸マラソン2024                                                                                                    |
|----------------------------------------------------------------------------------------------------|----------------------------------------------------------------------------------------------------|
|                                                                                                    | ようこそ 神戸 太郎 さ                                                                                                    |
|                                                                                                    | 緊急連絡情報の入力と誓約書への同意が必要です                                                                                                    |
| は必須入力項目です                                                                                                    |                                                                                                    |
| アスリートビブス                                                                                                    | 9000001                                                                                                    |
| <b>5</b> 6                                                                                                    | 神师 太郎                                                                                                    |
| <b>6</b> 11                                                                                                    | マラソン男子                                                                                                    |
|                                                                                                    | 成我 *:                                                                                                    |
|                                                                                                    | 44                                                                                                    |
| 86 22 38 99 16 48                                                                                                    | 78(49) · ·                                                                                                    |
|                                                                                                    |                                                                                                    |
|                                                                                                    | 当時書                                                                                                    |
| 下記の置約費をよく読み、<br>1%、(学校村)は、個人の、<br>次本ームパークの理想保護<br>4%以上大会主義者が加入し<br>2代理論ははしません。そ<br>消費しても、主要者には<br>2、本大会主要本及を貸付、                                            | 正的書  参加長さ本人福富美報を持ちっうスアスリートビブスをお参け取りください。  海市と有人福富美報を持ちっうスアスリートビブスをお参け取りください。  海市と有くには、学校を経営に確認し、キウなトレーニングをしたと、万安な福美で本大会に参加します。大<br>市学校、市内の福祉でようなうをお下れい、福祉市場の本店は出来を評価します。  たりのなど、ために、ために、私に対する<br>を最後が通知れてたることなどが見ます。  たい、(行用はありたます。ため、(行用はありたまが大品原様中、平安に<br>切の剤(名利)にない。また、これ、これではいます。また。(行用はありたまたのにスター、パンフ                                                                                                    |
| 下記の置約費をよく読み、<br>②毛(学説用)は、個人の<br>③二、二〇〇の理想取取<br>単位は大会に増加のとなった。<br>素がた」への増加の取取<br>単位は大会に増加ない<br>一次には中心の増加・開始<br>しつりれどへの増加・開始<br>しつりれどへの増加・開始<br>しつりれどへの増加・開始 | 上的言  並為になる  を以降したたちならの後、万名、2月、2月、2月の少しと、2月、1日、20日、2日、2日のの後、2日の1日、2日の1日、2日00000000000000000000000000000000000 |

## グループ/ペアエントリーの場合

1. グループ/ペアメンバーの氏名が記載されている行の「参加票」を クリックします。

| R         |              | ◯ 大会エントリーTO     | Ρ                | <b>+</b> My×=⊐-          |
|-----------|--------------|-----------------|------------------|--------------------------|
| エント       | リー尼          | 履歴              |                  |                          |
| エント       | .IJ_         | 済み大会一覧          |                  |                          |
| ※開催       | 日の新          | iしい順に情報を表示してい   | ,すす。             | 全131件 / 5件ごとに表示<br>3ページ目 |
| 2024年     | ⊧11,7<br>7ラン | 317日<br>/ン2024  |                  | >                        |
| 氏名        | 3            | 神戸太郎・神戸二        | 郎 <mark>メ</mark> | ールで知らせる                  |
| 距離<br>表彰利 | [∙<br>推目     | リレーラン           |                  |                          |
| 受付        | Β            | 2024年5月29日      |                  |                          |
| 間、合語      | わせ           | C00090372338(支払 | 内容詳細)            | 参加票                      |
| エント! 種別   | ノー<br>リ      | リレーラン           | 申込状況             | エントリー<br>完了              |

### 2. グループエントリーしたメンバーの氏名やアスリートビブス番号、 参加票URLの一覧が表示されます

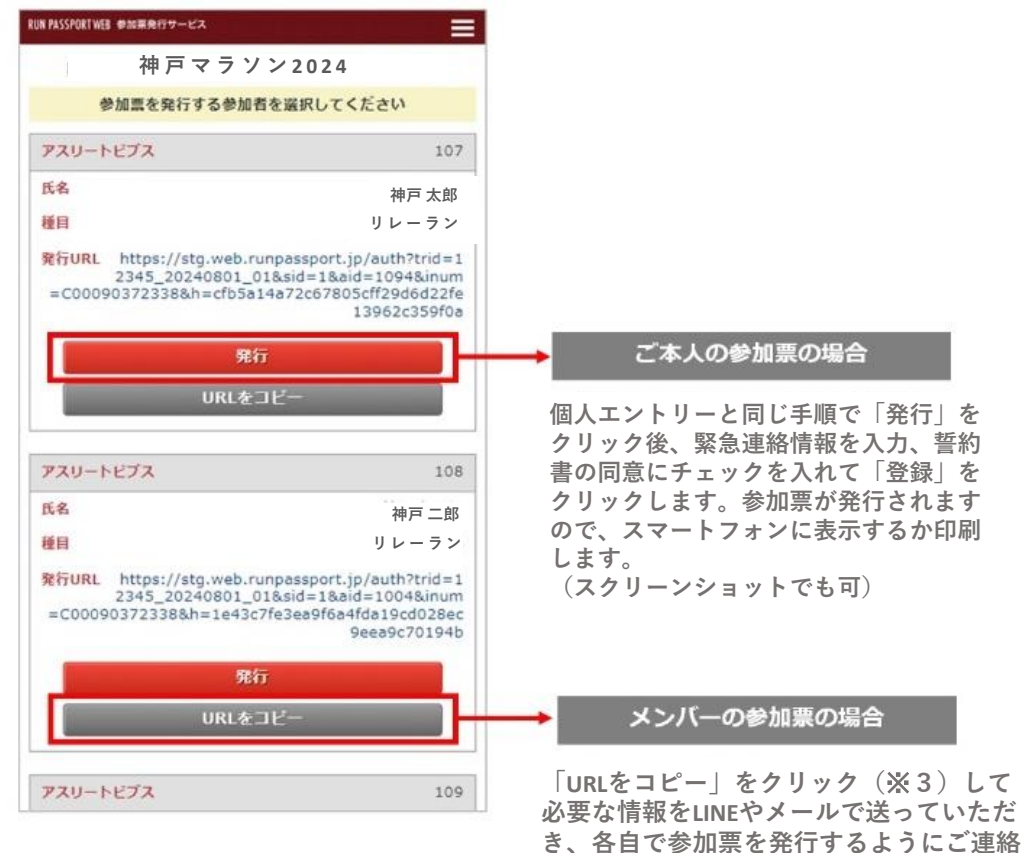

ください。

## グループ/ペアエントリーの場合

※3 「URLをコピー」をクリックすると、以下のような画面になります。 「コピーする」をクリックすると、クリップボードに大会名・氏名・URLの必要な情報がコピーされます。LINEやメールなどにペースト してメンバーへ送信してください。

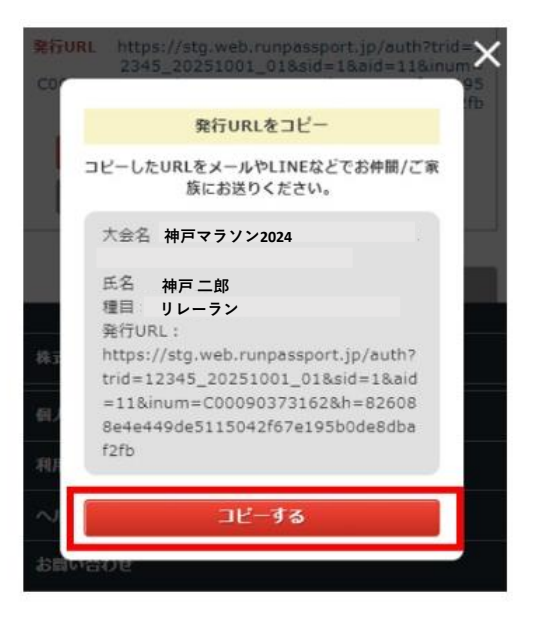

# 参加票発行フロー④ 認証画面から

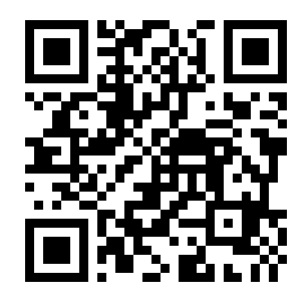

https://web.runpassport.jp/helpdesk/15472/bb243e624a1c3ea5a3618aa72df1c3abb73dd941

 ①認証画面にアクセス、該当者のメールアドレスと生年月日を入力する
 ※グループエントリーの場合は代表者のメールアドレス、本人の 生年月日で照合

②「発行」ボタンを押して、参加票発行画面へ遷移

| 日木語   ENGLISH   圖林印文   緊密中文              |
|------------------------------------------|
| KOBE MARATHON 2024                       |
| ご本人確認のため、案内メールが届いたメールアドレスと生年月日を入力してください。 |
| エントリー時に登録したメールアドレス(案内メールが届いたメールアドレス)     |
| 第時メールが高いたメールテドレス(単角)                     |
| <b>生年月日</b><br>                          |
| 発行する                                     |
| ▲ PAGE TOP                               |

| 参加者を選択してください |       |                   |    |
|--------------|-------|-------------------|----|
| マスリートビブス     | 氏名    | エントリー種目           |    |
| 00001        | 神戸 太郎 | マラソン男子(マラソン一般 男子) | 発行 |